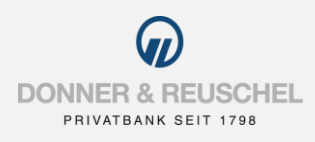

### ANLEITUNG EINRICHTUNG

# SM@RT-TAN PLUS VERFAHREN

### Informationen zu sm@rt-TAN plus

Mit dem sm@rt-TAN plus Verfahren generieren Sie TANs mit einem TAN-Generator und Ihrer Donner & Reuschel girocard.

### Für die Anmeldung benötigen Sie Folgendes:

- Ihre bisherigen Anmeldedaten zum OnlineBanking (NetKey/Alias und PIN)
- gültige Donner & Reuschel girocard
- geeigneten TAN-Generator (mindestens Version 1.4)

## Sie haben noch keinen TAN-Generator?

Bitte bestellen Sie sich einen passenden TAN-Generator. Wir empfehlen Ihnen diese Modelle:

tanJack® photo QR\* – TANs generieren via photo und chipTAN QR – Ideal für das OnlineBanking tanJack® USB plus\* - TANs generieren via USB - Ideal für Banking-Software

\*Diese können Sie kostenpflichtig im Internet oder über unseren OnlineShop unter https://www.chipkartenleser-shop.de/donner-reuschel erwerben.

## Aufruf OnlineBanking

Gehen Sie auf unsere Homepage www.donner-reuschel.de und rufen Sie das OnlineBanking auf.

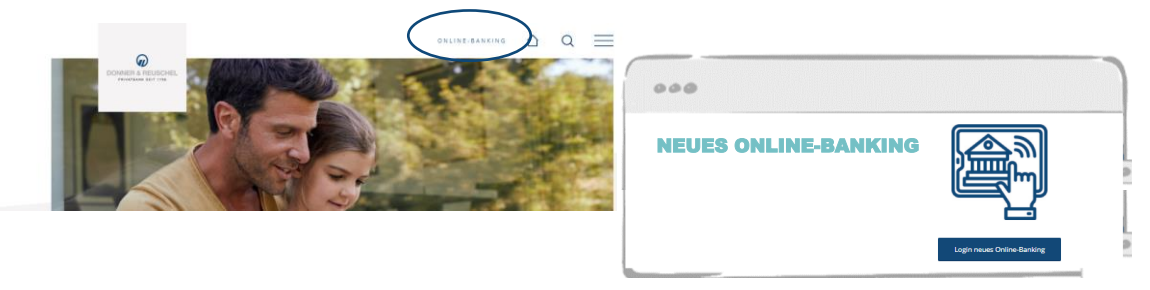

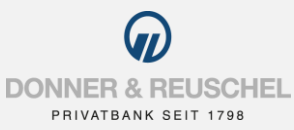

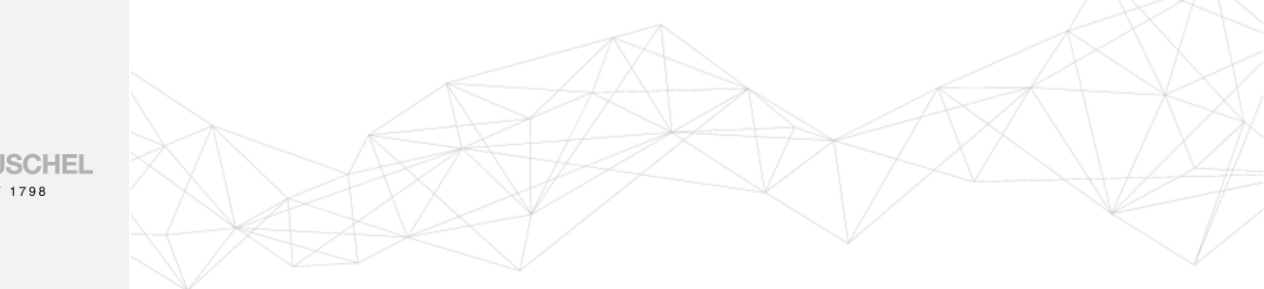

| FarzHot Willingmment                                                                             |  |
|--------------------------------------------------------------------------------------------------|--|
| NetRiey oder Allas                                                                               |  |
|                                                                                                  |  |
|                                                                                                  |  |
| PIN                                                                                              |  |
| Anleitungen zur Erstanmeldung                                                                    |  |
| irstanmeldung mit SecureGo plus                                                                  |  |
| istanmeldune mit smill tim litta nu                                                              |  |
| Udeltungen zur Gratamoldung<br>Erstamoldung mit SecureGa alua<br>Erstamoldung mit smitrTAN kolua |  |

| $\square$ | ⑦                        | G                |
|-----------|--------------------------|------------------|
|           | Persönliche Daten        |                  |
|           | Profilauswahl            |                  |
| $\langle$ | Datenschutz & Sicherheit | $\triangleright$ |
|           | Steuern                  |                  |
|           | Zugriffsverwaltung       | -                |

## Anmeldung im OnlineBanking

Geben Sie Ihren **NETKEY/ALIAS** und Ihre **PIN** ein und klicken Sie auf **ANMELDEN**.

## Aufruf TAN-Verwaltung

Nach erfolgreicher Anmeldung finden Sie auf der rechten Seite oben Ihren Namen. Klicken Sie auf das Drop-Down-Menü neben Ihrem Namen und anschließend auf **DATENSCHUTZ & SICHERHEIT**.

| Sicherheitsverfahren                  |                                       |               |
|---------------------------------------|---------------------------------------|---------------|
| Hier finden Sie alle Funktionen zur V | erwaltung Ihrer Sicherheitsverfahren. |               |
| SecureGo plus                         | • Aktiv                               | Ø             |
| Verfügbare TAN-Verfahren              |                                       | $\rightarrow$ |

Scrollen Sie bis zur Rubrik SICHERHEITSVERFAHREN und klicken Sie beim Unterpunkt VERFÜGBARE TAN-VERFAHREN auf den Pfeil.

Vir leiten Sie weiter.

Dabei öffnet sich ein neuer Browser-Tab, die aktuelle Seite bleibt geöffnet.

Zubrachen

Zubrachen

Zubrachen

Über die Schaltfläche **ZUR TAN-VERWALTUNG WECHSELN**, gelangen Sie zur Einrichtung des sm@rt-TAN plus Verfahrens.

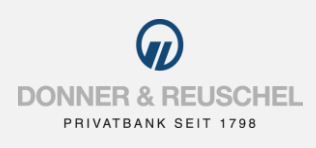

## Anmeldung Sm@rt-TAN plus Verfahren

| $\widehat{\mathbf{w}}$                                                                                                    |                                                                        |     |           |
|----------------------------------------------------------------------------------------------------|------------------------------------------------------------------------|-----|-----------|
| PRIVATBANK SEIT 1788                                                                                                    |                                                                        |     |           |
| Sm@rt-TAN plus anmelden                                                                                                    |                                                                        |     |           |
| Sicheres Banking mit Sm@rt-TAN plus:                                                                                                    |                                                                        |     |           |
| Sie haben bereits einen TAN-Generator und möchten sich jetzt für d<br>anmelden?                                                                                                    | as Sm@rt-TAN plus-Verfahren                                            |     |           |
| Mit dem Sm@rt-TAN plus-Verfahren haben Sie die Möglichkeit, eine                                                                                                    | TAN mittels Ihrer Chipkarte und                                        |     |           |
| Die erstellte TAN ist nur für diesen einen Auftrag gültig und bietet Ihr                                                                                                    | en somit ein hohes Maß an                                              |     |           |
|                                                                                                    |                                                                        |     |           |
| Aktivieren Chipkarte:                                                                                                    | 1 1                                                                    |     |           |
| Bitte wählen Sie eine gültige Karte aus:<br>girocard, Karten-Nr. XXXXXXXXXXXXXXXXXXXXXXXXXXXXXXXXXXXX                                                                                                    |                                                                        |     |           |
| TAN-Generator:                                                                                                    |                                                                        |     |           |
| Bitte teilen Sie uns den von Ihnen verwendeten Lesertyp Ihres TAN-                                                                                                    | Generators mit:                                                        | 1   |           |
| <ol> <li>Stecken Sie Ihre Chipkarte in den TAN-Generator. Je nach Leser<br/>TAN-Taste und geben den Start-Code '09" ein (ggf. "OK" drucken) o<br/>wahlen den Menüpunkt '3 - Leser Info".</li> <li>Der 12-stellinge Code Ihres Leserhyss wird nun auf dem Display at</li> </ol> | yp drücken Sie entweder die<br>der drücken Sie "Menü" und<br>ngezeigt. | 2   |           |
| Geben Sie hier bitte Ihren Lesertyp ein (12-stelliger Wert):                                                                                                    |                                                                        |     |           |
| Kastan Cur Ort TAbl plus Varfabran                                                                                                    |                                                                        | 4   |           |
| Kosten Sm@rt-IAN plus-vertanren:                                                                                                    |                                                                        | 1   |           |
| Unser Smgirt-TAN plus-Service ist ein kostentreier Dienst.                                                                                                    |                                                                        |     |           |
| Sonderbedingungen:                                                                                                    |                                                                        | (3) |           |
| D Sonderbedingungen                                                                                                    |                                                                        |     |           |
| Ich habe die Sonderbedingungen gelesen und erkenne diese an                                                                                                    |                                                                        | 1   |           |
|                                                                                                    | Fingshen prüfen Zurück                                                 |     |           |
|                                                                                                    | Elligadon proton - Zarada                                              |     |           |
|                                                                                                    |                                                                        |     |           |
|                                                                                                    |                                                                        |     | ▲ Seiteni |
|                                                                                                    |                                                                        |     |           |

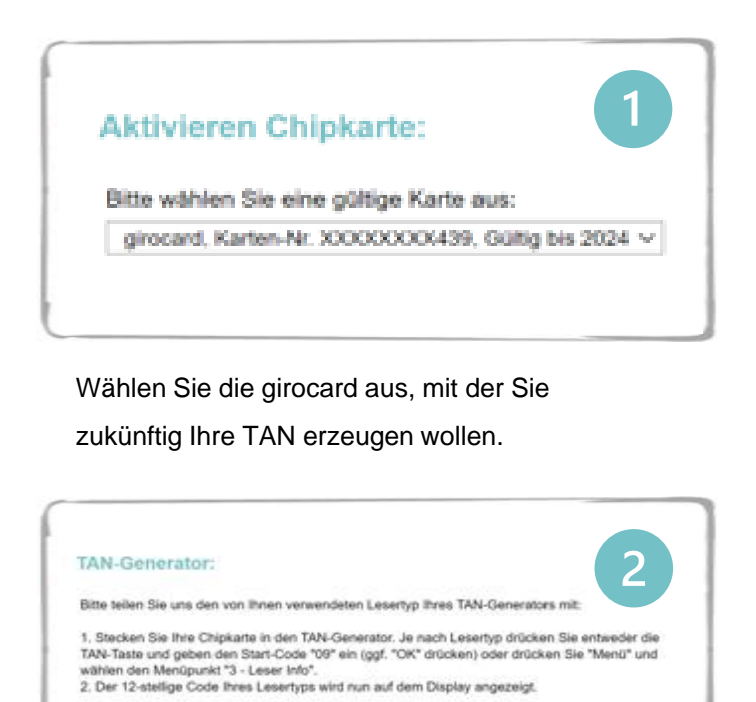

Erstellen Sie den Lesertyp gemäß der im OnlineBanking angezeigten Erläuterung. Geben Sie den 12-stelligen Lesertyp anschließend ein. Alternativ geben Sie den Dummy-Wert: 0C4B03025105 ein.

Geben Sie hier bitte Ihren Lesertyp ein (12-stelliger Wert):

| Kosten Sm@rt-TAN plus-Verfahren:<br>Unser Sm@rt-TAN plus-Service ist ein kostenfreier Dienst.                                                                                                    |    | 3 |
|----------------------------------------------------------------------------------------------------|----|---|
| Sonderbedingungen:                                                                                                    |    |   |
| Ich habe die Sonderbedingungen gelesen und erkenne diese and<br>in der bestehen die sonderbedingungen gelesen und erkenne diese and<br>in der bestehen die sonderbedingungen gelesen und erkenne diese and<br>in der bestehen die sonderbedingungen gelesen und erkenne diese and<br>in der bestehen die sonderbedingungen gelesen und erkenne diese and<br>in der bestehen die sonderbedingungen gelesen und erkenne diese and<br>in der bestehen die sonderbedingungen gelesen und erkenne diese and<br>in der bestehen diese and in der bestehen diese and<br>in der bestehen diese and<br>in der bestehe | 1, |   |

Öffnen und lesen Sie die SONDERBEDINGUNGEN. Aktivieren Sie das KÄSTCHEN und klicken Sie auf EINGABEN PRÜFEN.

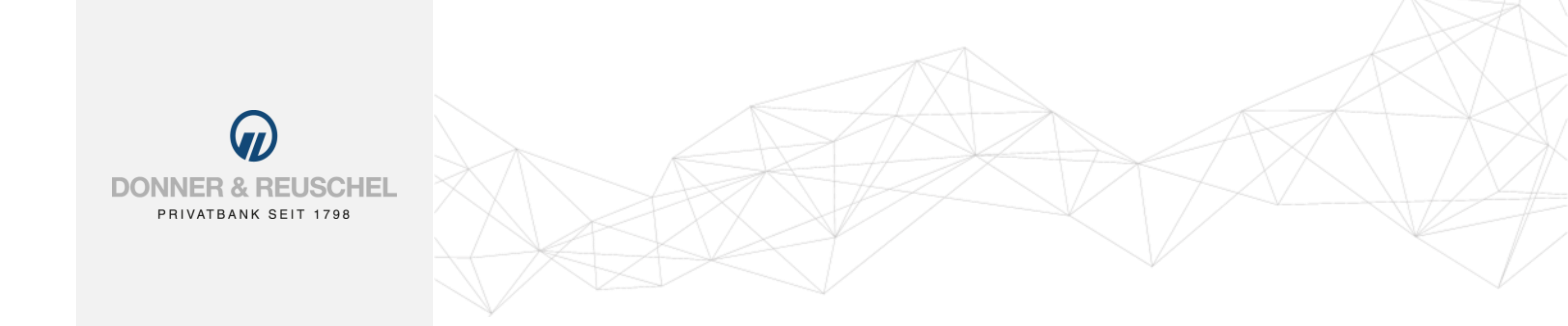

## Freischaltung Sm@rt-TAN plus Verfahren

| <ul> <li>TAN-Eingabe durch Farbcode-Erkennung (Sm@rt-1</li> </ul> | (AN photo)                              |
|-------------------------------------------------------------------|-----------------------------------------|
| TAN-Eingabe durch optische Erkennung (animierle                   | Grafk)                                  |
| TAN-Eingabe durch manuelle Erfassung                              |                                         |
| Bitte geben Sie die auf Ihrem TAN-Generator                       | Web Concerning the Arrist Street Street |

Die Freischaltung von Sm@rt-TAN plus ist abhängig von dem TAN-Generator, den Sie nutzen.

Folgen Sie einfach der angezeigten Anleitung, um die Freischaltung abzuschließen.

## Fertig!

Sie haben Ihr TAN-Verfahren erfolgreich auf das Sm@rt-TAN plus Verfahren umgestellt. Ihr bisheriges mobileTAN-Verfahren wird automatisch deaktiviert.